# Manuale

# "Piattaforma Contratti/Incarichi online UniGE"

| La piattaforma                       | 2  |
|--------------------------------------|----|
| Accesso lato AMMINISTRATORE          |    |
| Procedura PUBBLICA                   | 5  |
| Come scaricare le domande presentate | 9  |
| Inserimento commissione valutatrice  | 10 |
| Attribuzione incarico                | 10 |
| Revoca incarico                      | 11 |

| Procedura PRIVATA                                           | 12 |
|-------------------------------------------------------------|----|
| Attribuzione incarico                                       | 14 |
| Revoca incarico                                             | 15 |
| Archiviazione procedure                                     | 16 |
| Export procedure (Excel)                                    | 17 |
| Accesso lato CANDIDATO                                      | 18 |
| Come presentare una domanda                                 | 18 |
| Funzione Gestisci esclusione/rinuncia (lato Amministratore) | 23 |

### La piattaforma

"Contratti/Incarichi Online di UniGe" è la piattaforma per la gestione delle procedure di selezione per l'affidamento dei seguenti contratti/incarichi:

- Attività didattica curriculare ex art.23 comma 1 L.240/2010
- Attività didattica curriculare ex art. 23 comma 2 L.240/2010
- Supporto alla didattica
- Lavoro autonomo ex D. Lgs.165
- Attività didattica curriculare docente altro Ateneo

La piattaforma si raggiunge dal seguente link: <u>https://incarichi.unige.it/home</u>.

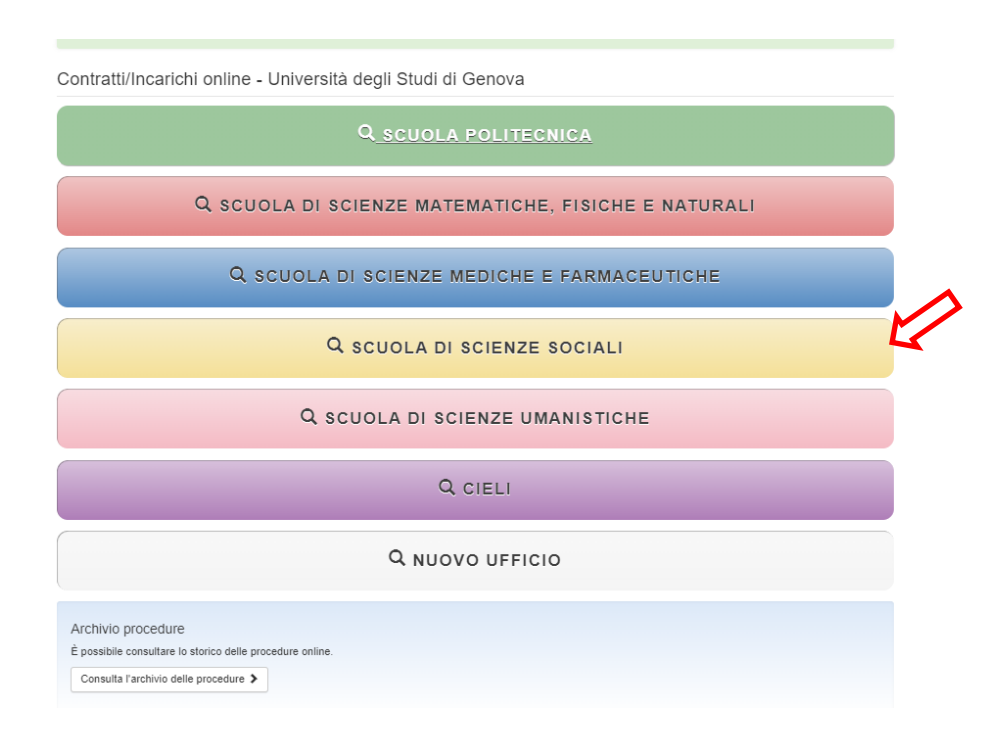

Cliccando sulla banda della Scuola di competenza si accede alle procedure:

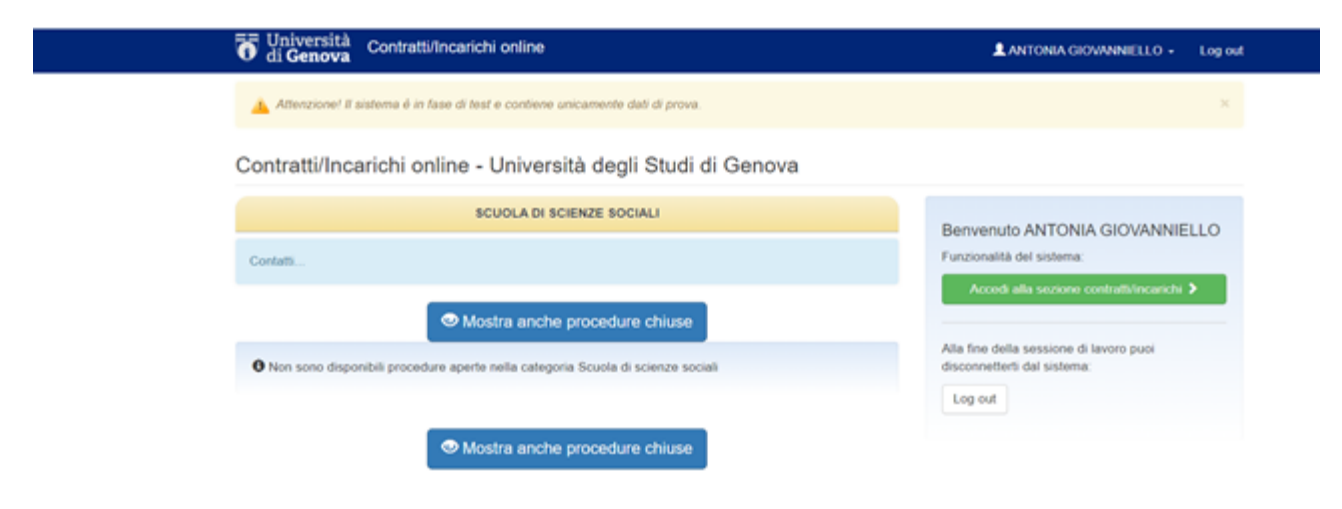

Le procedure sono suddivise in base alla Scuola di afferenza. Cliccando sulla Scuola di afferenza si apre la schermata con l'elenco di tutte le procedure aperte o in corso; per mostrare le procedure chiuse cliccare sul tasto **Mostra anche procedure chiuse**.

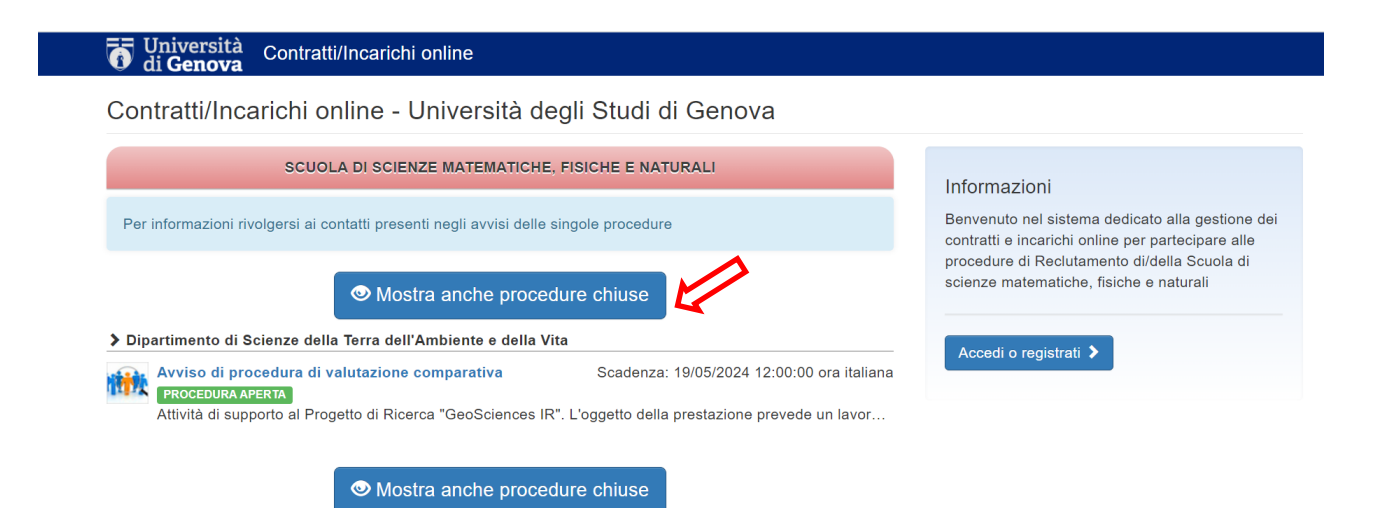

### Accesso lato AMMINISTRATORE

Per accedere alla piattaforma come amministratore cliccare sul tasto **Accedi o registrati** nel riquadro azzurro a destra e nella nuova pagina che si aprirà inserire all'interno della sezione **Amministratore** le proprie credenziali UniGEPASS

| Informazioni<br>Benvenuto nel sistema dedicato alla ger<br>contratti e incarichi online per partecipa<br>procedure di Reclutamento di/della Nuo<br>Accedi o registrati | stione dei<br>re alle<br>wo ufficio                                                    |                          |  |
|----------------------------------------------------------------------------------------------------|----------------------------------------------------------------------------------------|--------------------------|--|
| UNIVERSITÀ<br>DEGLI STUDI<br>DI GENOVA                                                                                                    | Per presentare domande Nome utente Password Accedi Annulla Hal dimenticato la password | Accedi<br>Amministratore |  |

Una volta effettuato il login cliccare su **Accedi alla sezione contratti/incarichi** per visualizzare l'elenco delle procedure già create e da creare:

| To Università di Genova Contratti/Incarichi online                                                                                                  | 👤 ANTONIA GIOVANNIELLO 🗸                                               | Log out |
|----------------------------------------------------------------------------------------------------|------------------------------------------------------------------------|---------|
| Attenzionel II sistema è in fase di test e contiene unicamente dati di prova.                                                                       |                                                                        | ×       |
| L'utente c2370 ha effettuato il login con successo                                                                                                  |                                                                        | ×       |
| Contratti/Incarichi online - Università degli Studi di Genova                                                                                       |                                                                        |         |
| SCUOLA POLITECNICA                                                                                                    | Benvenuto ANTONIA GIOVANNI                                             | ELLO    |
| Per informazioni rivolgersi a mall: didattica.politecnica@unige.it cell: 334 1074195 orario di sportello telefonico: dal lunedi al venerdì ore 9-15 | Funzionalità del sistema:<br>Accedi alla sezione contratti/incarichi   | 2       |
| <ul> <li>Mostra anche procedure chiuse</li> <li>Dipartimento Di Informatica, Bioingegneria, Robotica e Ingegneria Dei Sistemi</li> </ul>            | Alla fine della sessione di lavoro puoi<br>disconnetterti dal sistema: | I.      |
| Test campo importo totale PROCEDURA ARENTA Scadenza: 09/05/2024 16:10:14 ora italiana                                                               | Log out                                                                |         |
| test lavoro auto moccoultana conto Scadenza: 18/03/2022 00:00 00 ora italiana desc                                                                  |                                                                        |         |
| Mostra anche procedure chiuse                                                                                                    |                                                                        |         |

Una volta cliccato sul tasto Accedi alla sezione contratti/incarichi troverai la seguente schermata:

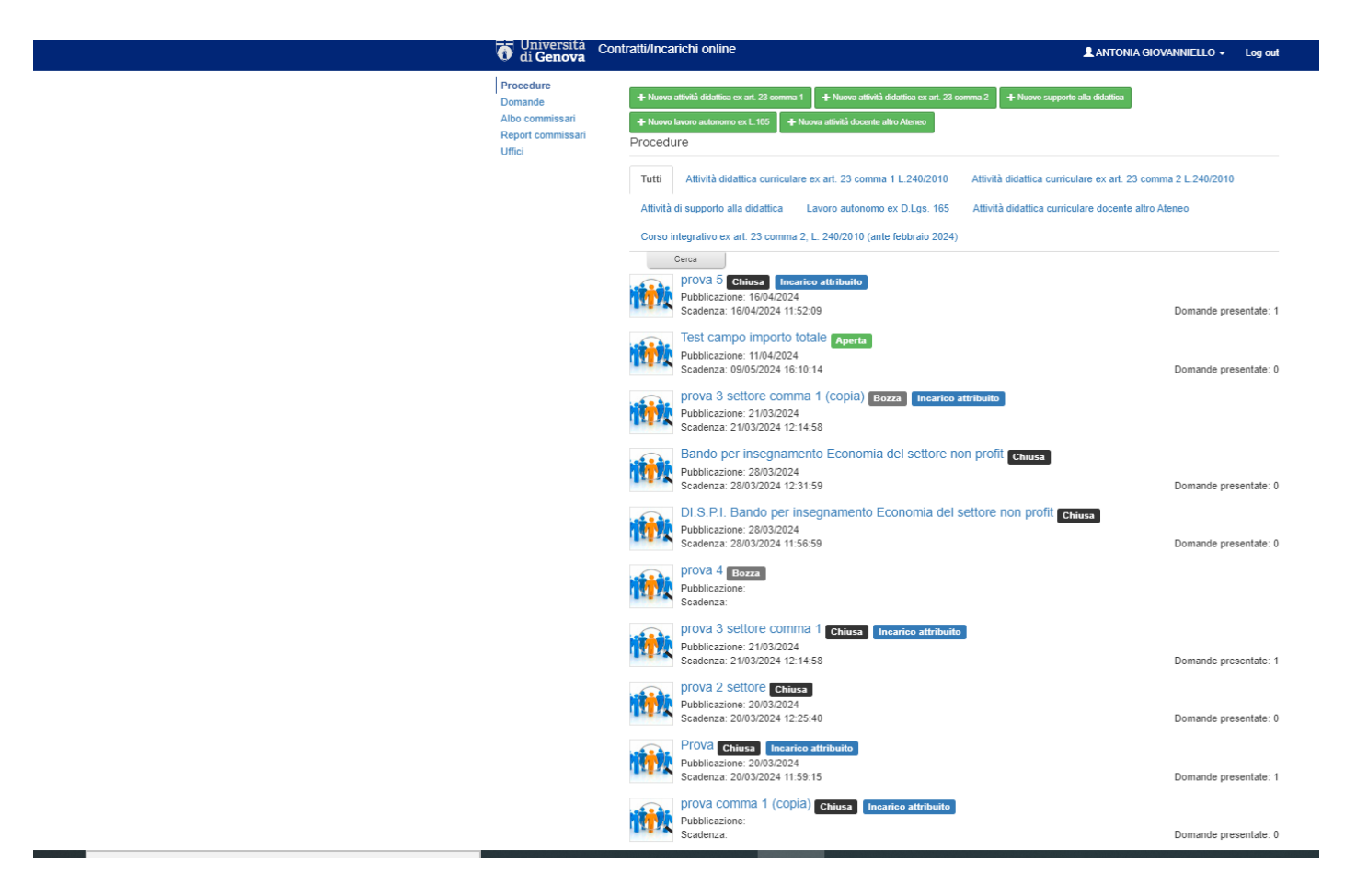

### **Procedura PUBBLICA**

La procedura PUBBLICA riguarda gli incarichi che prevedono l'apertura di un bando.

Creazione di una nuova procedura pubblica:

1. scegliere il tipo di incarico da creare utilizzando uno dei seguenti pulsanti verdi:

| <b>Procedure</b><br>Domande | + Nuova attività didattica ex art. 23 comma 1 | + Nuova attività didattica ex art. 23 comma 2 | + Nuovo supporto alla didattica   | ♣ Nuovo lavoro autonomo ex L165 |
|-----------------------------|-----------------------------------------------|-----------------------------------------------|-----------------------------------|---------------------------------|
| Albo commissari             | + Nuova attività docente altro Ateneo         |                                               |                                   |                                 |
| Report commissari<br>Uffici | Procedure                                     |                                               |                                   |                                 |
|                             | Tutti Attività didattica curriculare          | ex art. 23 comma 1 L.240/2010 Attivit         | à didattica curriculare ex art. 2 | 3 comma 2 L.240/2010            |
|                             | Attività di supporto alla didattica           | Lavoro autonomo ex D.Lgs. 165 Attivit         | à didattica curriculare docente   | altro Ateneo                    |
|                             | Corso integrativo ex art. 23 comma 2.         | L. 240/2010 (ante febbraio 2024)              |                                   |                                 |

2. Compilare il *form* che compare con le informazioni richieste per la creazione della nuova procedura:

| Dati generali                           |                                                              |  |
|-----------------------------------------|--------------------------------------------------------------|--|
| 4 Titalar                               |                                                              |  |
| - more.                                 |                                                              |  |
| Desorizione:                            |                                                              |  |
|                                         |                                                              |  |
|                                         |                                                              |  |
| * Officia:                              | - Seleziona Uttoo 🗸 🗸                                        |  |
| Stato:                                  | Bozza                                                        |  |
| * Data<br>pubblicazione:                | (4/2005)                                                     |  |
|                                         | (dd/MM/99999)                                                |  |
| * Data soadenza:                        |                                                              |  |
|                                         | (dd/MM/yyyy HH.mm.ss)                                        |  |
| Tipo procedura:                         | Attività didattica curriculare ex art. 23 comma 2 L.240/2010 |  |
| * Struttura:                            | Selaziona Struttura 🗸 🗸                                      |  |
| Link 1:                                 |                                                              |  |
| Link 2:                                 |                                                              |  |
| Corso di Studi-                         |                                                              |  |
|                                         |                                                              |  |
| * insegnamento:                         |                                                              |  |
| Docente<br>Responsabile:                |                                                              |  |
| Cfu:                                    |                                                              |  |
| a Talaia ana                            |                                                              |  |
| - Iotale ore.                           |                                                              |  |
| * Periodo<br>Svolgimento                |                                                              |  |
| Prestazione:                            |                                                              |  |
| 8ed:                                    |                                                              |  |
| * Importo lordo                         |                                                              |  |
| orano prestatore.                       |                                                              |  |
| Iordo struttura                         |                                                              |  |
| (lordo prestatore +<br>oarioo azlenda): |                                                              |  |
| Profilo Formativo                       |                                                              |  |
| dell'Insegnamento:                      |                                                              |  |
|                                         |                                                              |  |
| Competenze<br>Biobleste al              |                                                              |  |
| Candidati:                              |                                                              |  |
|                                         |                                                              |  |
| Modalită<br>Didattione:                 |                                                              |  |
|                                         |                                                              |  |
|                                         |                                                              |  |
| * Anno                                  |                                                              |  |

#### Note per la compilazione del *form*:

- Le voci con l'asterisco sono obbligatorie per salvare la procedura
- **Titolo**: inserire il nome della procedura con il rispettivo numero di protocollo assegnato e il Dipartimento di riferimento.
- **Data pubblicazione**: si intende la data in cui viene pubblicato il bando nell'apposita sezione Albo *Web* per la pubblicazione in trasparenza del sito *web* di Ateneo.
- **Totale ore**: inserire le ore previste nel bando.
- **Importo lordo orario prestatore:** si intende il corrispettivo orario lordo prestatore, al netto degli oneri a carico dell'amministrazione, deliberato dal Consiglio di Dipartimento e presenti nel bando.
- Importo totale lordo struttura: si intende il totale lordo dipendente + oneri carico azienda

Una volta compilato il *form*, cliccare il pulsante azzurro **Salva** (in fondo alla pagina) e così il documento si salva in Bozza".

A differenza della maggior parte delle voci presenti nel *form*, i campi relativi al corso di studi e all'insegnamento comunicano direttamente con UniGEdidattica per cui è sufficiente digitare una parte del nome o del codice per far sì che il programma riconosca l'inserimento e proponga una lista di voci affini, da cui è possibile scegliere.

| Corso di Studi:         | CIVILE                                                                                   |
|-------------------------|------------------------------------------------------------------------------------------|
| Insegnamento:           | CL 25 INGEGNERIA CIVILE                                                                  |
| Docente                 | LMG 10799 INGEGNERIA CIVILE                                                              |
| Richiedente:            | L 8715 INGEGNERIA CIVILE E AMBIENTALE                                                    |
| Cfu:                    | LMG 9263 INGEGNERIA CIVILE E AMBIENTALE                                                  |
| Ore:                    | L 1520 INGEGNERIA <b>CIVILE</b> E AMBIENTALE<br>CL 26 INGEGNERIA <b>CIVILE</b> SEZ.EDILE |
| Insegnamento:           | 5671¢                                                                                    |
| Docente<br>Richiedente: | 56716 GEOMETRIA                                                                          |

3. Andare a riprendere la procedura salvata in "Bozza" e cliccare nella sezione "Allegati":

| DITEN/codice in:<br>alla didattica                            | s.98222 / A\<br>a                    | /VISO n.XXX/20                   | 020 a.a.            | 2020-2    | 2021 per lo                                                                                       | Vella s                                               | ezione Allegati è                                                                                                    | preser                                                            | nte un doc                                                      | umento                                            |
|---------------------------------------------------------------|--------------------------------------|----------------------------------|---------------------|-----------|---------------------------------------------------------------------------------------------------|-------------------------------------------------------|----------------------------------------------------------------------------------------------------|-------------------------------------------------------------------|-----------------------------------------------------------------|---------------------------------------------------|
|                                                               | gati Domano                          | de Conservazione                 | 9.] <b>•</b>        |           | ا<br>م                                                                                            | n for<br>Descr                                        | mato PDF nomi<br>izione e requisit                                                                                                    | nato<br>i richie                                                  | scheda i<br>esti" auto                                          | ncarico"<br>-generate                             |
| Titolo                                                        | Tipo<br>Allegato                     | Allegato                         | Pubblico            | Link es   | terno C                                                                                           | on la<br>locum                                        | compilazione e<br>nento contiene u                                                                                                    | il salv<br>na tab                                                 | vataggio d<br>ella con le                                       | el <i>form</i><br>e princip                       |
| Scheda incarico.pdf                                           |                                      | Scheda incarico.pdf<br>(61K)     | Si                  |           | Descrizione e rea                                                                                 | nform                                                 | iazioni inserite in                                                                                                    | proced                                                            | lura:                                                           |                                                   |
| Bando di procedura<br>comparativa                             | documento                            |                                  | Si                  | https://u | Descrizione e rec                                                                                 |                                                       | iiesu                                                                                                    |                                                                   |                                                                 |                                                   |
| + Crea nuovo & Modi                                           | fica 🛱 Elimina                       |                                  |                     |           | Corso Di Studi                                                                                    | Cod                                                   | Insegnamento                                                                                                    | Ore                                                               | Costo Lordo                                                     | Docente                                           |
|                                                               |                                      |                                  |                     |           | ENGINEERING<br>TECHNOLOGY<br>FOR STRATEGY<br>(AND SECURITY)                                       | 10728                                                 | COMPUTATIONAL<br>INTELLIGENCE                                                                                                    | 20                                                                | 25,00 €                                                         | Tizio caio                                        |
|                                                               |                                      |                                  |                     |           | Periodo di erogazi                                                                                | one dell'ins                                          | segnamento: Annuale                                                                                                    |                                                                   |                                                                 |                                                   |
| r aggiungere<br>Ila sezione <b>Al</b><br>: <b>rea Nuovo</b> . | un allega <sup>.</sup><br>legati e c | to è necessai<br>liccare sul ta: | rio enti<br>sto ver | are<br>de |                                                                                                   |                                                       |                                                                                                    |                                                                   |                                                                 |                                                   |
|                                                               |                                      |                                  |                     |           | <sup>*</sup> Ammontare del e<br>dovuti e al netto d<br>relativo alle attiv<br>all'insegnamento er | ompenso c<br>egli oneri<br>ità di pre<br>ogato, che v | omprensivo di oneri previdenziali<br>a carico dell'Amministrazione pe<br>parazione, supporto agli stude<br>vertà versato in un'unica soluzione | i ed assisten<br>er la prestazi<br>nti e verifi<br>entro il data. | riali a carico del co<br>one e comprensivo<br>ca dell'apprendim | allaboratore, se<br>del compenso<br>ento connesse |

4. A ogni procedura è necessario allegare il bando o il riferimento ad Albo UniGE dell'avviso di selezione. Dopo aver cliccato su +Crea Nuovo si aprirà la schermata sotto riportata in cui è necessario inserire il Titolo (solitamente "Avviso di procedura comparativa"), selezionare il Tipo di allegato (Documento), alla voce Allegato allegare il bando in pdf firmato dal Direttore del Dipartimento <u>oppure</u> alla voce Link esterno: copiare il link di Albo Unige su cui sono stati pubblicati la procedura e il bando.

ATTENZIONE: è sempre necessario spuntare la voce **Pubblico** affinché sia visibile anche ai candidati quando la procedura verrà aperta. Al termine cliccare su **Salva**.

| ampi segnati con "*" | sono obbligatori.  |  |
|----------------------|--------------------|--|
| * Titolo:            | bando insegnamento |  |
|                      |                    |  |
|                      |                    |  |
| * Tipo Allegato:     | documento ~        |  |
| Allegator            |                    |  |
| Allegato:            |                    |  |
| * Pubblico:          |                    |  |
|                      |                    |  |

Una volta caricato il link o il bando andare in "Apri procedura ai candidati":

| Procedure / Bando per insegnan   | mento Economia del settore non p  | ofit                |
|----------------------------------|-----------------------------------|---------------------|
|                                  |                                   |                     |
| 3ando per insegnamento           | Economia del settore no           | on profit Bozza     |
| Cronologia Allegati Com          | nmissione Domande Con             | servazione          |
|                                  |                                   |                     |
| Titolo Tipo Alleg                | Allegato                          | Pubblico<br>esterno |
| Descrizione e requisiti          | Descrizione e requisiti           | Sì                  |
| richiesti.pdf                    | richiesti.pdf (65K)               |                     |
| bando insegnamento docum         | mento incarichi online.docx (102) | i) Si               |
| + Crea nuovo 🖸 Modifica 🏛 Elimin | na                                |                     |
|                                  |                                   |                     |
|                                  |                                   |                     |
|                                  |                                   |                     |
|                                  |                                   |                     |
|                                  |                                   |                     |

#### Creazione di una nuova procedura pubblica utilizzando la funzione "Duplica procedura":

La funzione "Duplica procedura" può essere utilizzata qualora si desideri inserire una nuova procedura partendo da una già inserita e chiusa precedentemente; in questo modo si deve intervenire solo nelle voci che si vuole modificare.

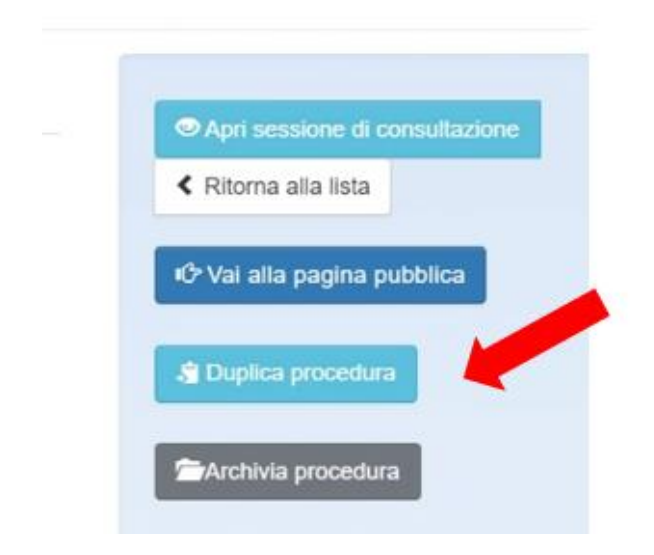

# Come scaricare le domande presentate

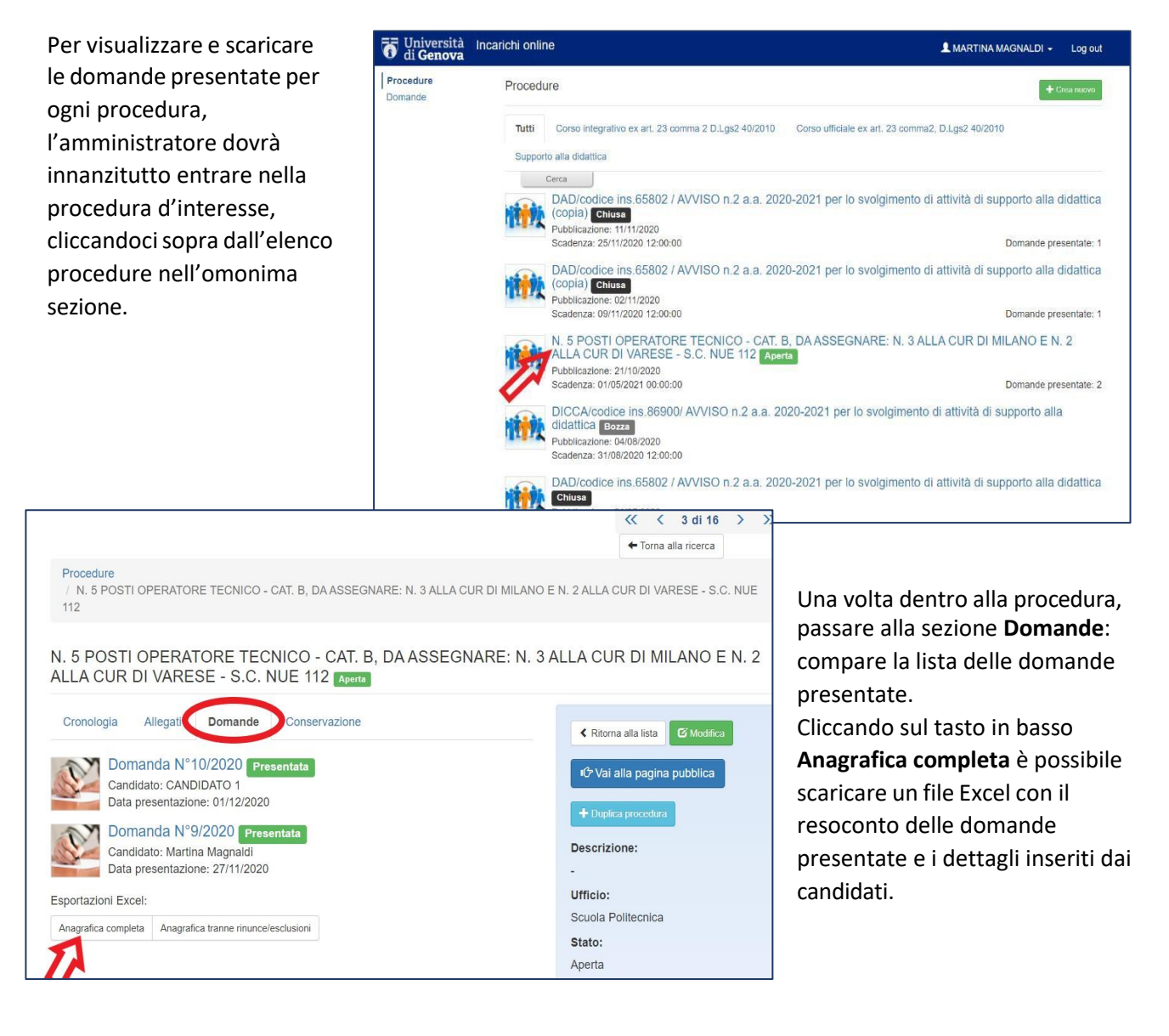

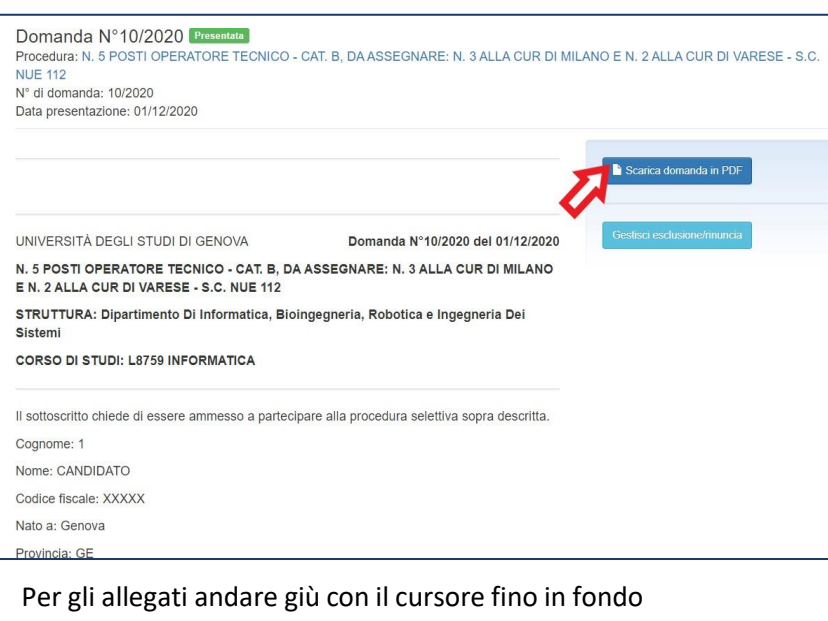

#### alla pagina.

#### Per il pdf domanda cliccare il tasto Scarica domande in PDF in alto a destra

Т

| -                | M-11                    |      |
|------------------|-------------------------|------|
| Domicilio In     | Italia:                 |      |
| -                |                         |      |
| Località in c    | ui é svolta l'attivitá: |      |
| ~                |                         |      |
|                  |                         | <br> |
|                  |                         |      |
| Allega, inoltre: |                         |      |
| documento di id  | entità                  |      |
| Carta d'id       | entità pdf              |      |
| curriculum vitae |                         |      |
|                  | 11                      |      |
| • Cv.pu          |                         |      |
| pubblicazi       |                         |      |
|                  | gato caricato           |      |
| Nessun           |                         |      |

### Inserimento commissione valutatrice

Quando la procedura sarà chiusa inserire i nominativi dei commissari su "Albo commissari" in modo che possano scaricare in autonomia le domande:

| Procedure<br>Domande<br>Albo commissari<br>Report commissari | Procedure / prova 2 settore                                   |                                        |
|--------------------------------------------------------------|---------------------------------------------------------------|----------------------------------------|
|                                                              | prova 2 settore chiusa                                        | <ul> <li>Torna alla ricerca</li> </ul> |
| Uffici                                                       | Cronologia Allegati Commissione Domande Conservazione         | O Apri sessione di consultazione       |
|                                                              | Utente Delegato apertura sessioni                             | Ritorna alla lista                     |
|                                                              | ANTONIA GIOVANNIELLO(S4544751 - 4544751@studenti.unige.it) Sì | 야 Vai alla pagina pubblica             |
|                                                              | FRANCESCA MARCIANI(S5240577 - 5240577@studenti.unige.it) Sì   | Juplica procedura                      |
|                                                              | + Aggiungi commissario & Modifica Elimina                     | Archivia procedura                     |
|                                                              |                                                               | Descrizione:                           |
|                                                              |                                                               | bando                                  |
|                                                              |                                                               | Ufficio:                               |
|                                                              |                                                               | Scuola di scienze sociali              |
|                                                              |                                                               | Stato:                                 |
|                                                              |                                                               | Chiusa                                 |
|                                                              |                                                               | Data pubblicazione:                    |

### Attribuzione incarico

A iter procedurale concluso ed è stato decretato il vincitore si deve attribuire l'incarico cliccando su "Domande"; cercare la domanda che il candidato ha presentato per quel bando e cliccare "Attribuisci incarico":

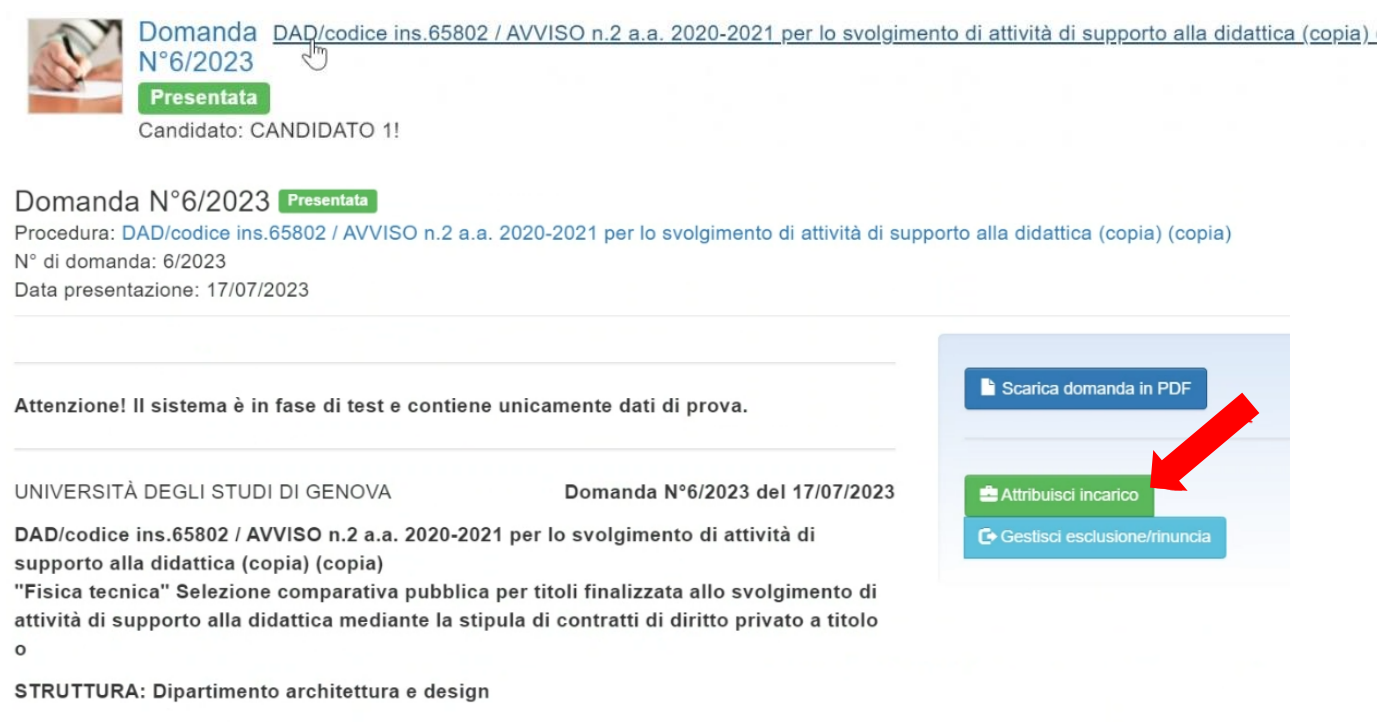

CORSO DI STUDI: L8694 SCIENZE DELL'ARCHITETTURA

# Revoca incarico

Se l'incarico deve essere revocato a seguito di delibera del CDD andare in "Domande" cliccare sulla domanda del candidato e su "Revoca incarico"; qui deve essere inserita la data di revoca e la modifica del campo "numero ore svolte":

| Procedure<br>Domande                           | Domande / Domanda N. 13/2024                                                                                                    |   |
|------------------------------------------------|----------------------------------------------------------------------------------------------------|---|
| Albo commissari<br>Report commissari<br>Uffici | Domanda N°13/2024 Presentata Incarico attribuito<br>Procedura: Prova 2 per insegnamento economia aziendale (copia)<br>N° di domanda: 13/2024<br>Data presentazione: 23/04/2024 |   |
|                                                | Attenzione! Il sistema è in fase di test e contiene unicamente dati di prova.                                                                                                  |   |
|                                                | Prova 2 per insegnamento economia aziendale (copia) Domanda N°13/2024 del 23/04/2024<br>bando n. del per attività didattica curriculare "Economia aziendale"                   |   |
|                                                | STRUTTURA: Dipartimento di Economia                                                                                                    |   |
|                                                | CORSO DI STUDI: L8697 ECONOMIA AZIENDALE                                                                                                    |   |
|                                                | Il sottoscritto chiede di essere ammesso a partecipare alla procedura selettiva sopra descritta.                                                                               |   |
|                                                | Cognome: GIOVANNIELLO                                                                                                    |   |
|                                                | Nome: ANTONIA                                                                                                    |   |
|                                                | Codice fiscale:                                                                                                    |   |
|                                                | Nato a:                                                                                                    |   |
|                                                | Provincia: BA                                                                                                    |   |
|                                                | Nazione: Italia                                                                                                    |   |
|                                                | Nato II.                                                                                                    |   |
|                                                | Sesso. I                                                                                                    |   |
|                                                |                                                                                                    |   |
|                                                |                                                                                                    | _ |
|                                                | Procedure Domande / Domanda N. 13/2024                                                                                                    |   |
|                                                | Albo commissari                                                                                                    |   |
|                                                | Report commissari Domanda N°13/2024 Presentata Incarico attribuito                                                                                                    |   |
|                                                | Uffici N° di domanda: 13/2024<br>Data presentazione: 23/04/2024                                                                                                    |   |
|                                                | Revoca contratto/incarico                                                                                                    |   |
|                                                | * Data revoca: 23/04/2024                                                                                                    |   |
|                                                | (dd/MM/yyyy)                                                                                                    |   |
|                                                | * Numero ore<br>svolte:                                                                                                    |   |
|                                                | X Revoca contratto/incarico                                                                                                    |   |

#### Appare nella schermata la conferma che l'incarico è stato revocato.

| Procedure<br>Domande<br>Albo commissari<br>Report commissari<br>Uffici | Domande / Domanda N. 13/2024<br>Domanda N°13/2024 Presentata Incarico revocato<br>Procedura: Prova 2 per insegnamento economia aziendale (copia)<br>N° di domanda: 13/2024<br>Data presentazione: 23/04/2024<br>Data revoca: 23/04/2024 |                                                                                         |
|------------------------------------------------------------------------|----------------------------------------------------------------------------------------------------|-----------------------------------------------------------------------------------------|
|                                                                        | Attenzione! Il sistema è in fase di test e contiene unicamente dati di prova.                                                                                                    | Scarica domanda in PDF                                                                  |
|                                                                        | Prova 2 per insegnamento economia aziendale (copia) Domanda Nº13/2024 del 23/04/2024<br>bando n. del per attività didattica curriculare "Economia aziendale"                                                                            | <ul> <li>Attribuisci contratto/incarico</li> <li>Gestisci esclusione/inuncia</li> </ul> |
|                                                                        | STRUTTURA: DIpartimento di Economia<br>CORSO DI STUDI: L8697 ECONOMIA AZIENDALE                                                                                                    |                                                                                         |
|                                                                        | Il sottoscritto chiede di essere ammesso a partecipare alla procedura selettiva sopra descritta.<br>Cognon                                                                                                    |                                                                                         |
|                                                                        | Codice fiscale: GVNNTN80P63E223T                                                                                                    |                                                                                         |
|                                                                        | Nato a: Grumo Appula                                                                                                    |                                                                                         |
|                                                                        | Nazione: Italia<br>Nato II: 23/09/1980                                                                                                    |                                                                                         |
|                                                                        | Sesso: f<br>Attualmente residente a: GENOVA                                                                                                    |                                                                                         |
|                                                                        | Provincia: GE                                                                                                    |                                                                                         |
|                                                                        | C.A.P.: 16100<br>Nazione: ITALIA                                                                                                    |                                                                                         |
|                                                                        |                                                                                                    |                                                                                         |

### Procedura PRIVATA

La procedura PRIVATA riguarda gli incarichi che **non** prevedono l'apertura di un bando ma l'attribuzione diretta.

1. Digitare il tasto verde Nuovo incarico attività didattica ex art.23 comma 1:

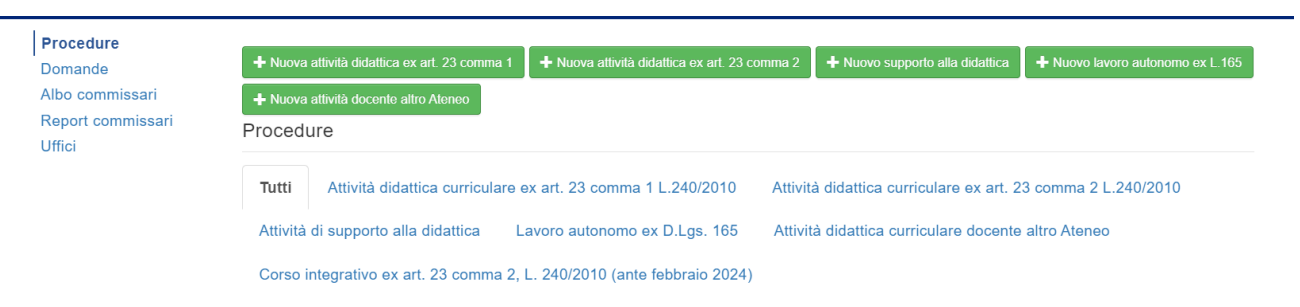

#### 2. Creare procedura

| Procedure                            | Creazione pro                           | cedura                                                       |            |    |
|--------------------------------------|-----------------------------------------|--------------------------------------------------------------|------------|----|
| Albo commissari<br>Report commissari | I campi segnati con "" s                | ono obbligatori.                                             |            |    |
| Uffici                               | Dati generali                           |                                                              |            |    |
|                                      | * Titolo:                               |                                                              |            |    |
|                                      | * Descrizione:                          |                                                              |            |    |
|                                      |                                         |                                                              |            |    |
|                                      |                                         |                                                              |            | 11 |
|                                      | * Ufficio:                              | - Seleziona Ufficio                                          | $\sim$     |    |
|                                      | Stato:                                  | Bozza                                                        |            |    |
|                                      | Tipo procedura:                         | Attività didattica curriculare ex art. 23 comma 1 L.240/2010 |            |    |
|                                      | * Struttura:                            | - Seleziona Struttura                                        | $\sim$     |    |
|                                      | Link 1:                                 |                                                              |            |    |
|                                      | Link 2:                                 |                                                              |            |    |
|                                      | Corso di Studi:                         |                                                              |            |    |
|                                      | Insegnamento:                           |                                                              |            |    |
|                                      | Docente                                 |                                                              |            |    |
|                                      | Responsabile:                           |                                                              |            |    |
|                                      | Cfu:                                    |                                                              |            |    |
|                                      | * Totale ore:                           |                                                              |            |    |
|                                      | * Periodo                               |                                                              |            |    |
|                                      | Prestazione:                            |                                                              |            |    |
|                                      | 8sd:                                    |                                                              |            |    |
|                                      | * Importo lordo                         |                                                              |            |    |
|                                      | orario prestatore:                      |                                                              |            |    |
|                                      | Importo totale<br>lordo struttura       |                                                              |            |    |
|                                      | (lordo prestatore +<br>oarloo azlenda): |                                                              |            |    |
|                                      | Profilo Formativo                       |                                                              |            |    |
|                                      | uen incegnamento:                       |                                                              |            |    |
|                                      |                                         |                                                              |            |    |
|                                      | Richleste al                            |                                                              |            |    |
|                                      | Candidati:                              |                                                              |            | 1  |
|                                      | Modalità                                |                                                              |            |    |
|                                      | Didattione:                             |                                                              |            |    |
|                                      |                                         |                                                              |            | 11 |
|                                      | * Anno                                  |                                                              |            |    |
|                                      | accademid0:                             | Inserire l'anno accademico seperato dal carattere / (esempio | 202X/202X) |    |
|                                      | Procedura privata:                      | SI                                                           |            |    |
|                                      |                                         | Salva Annulta                                                |            |    |

Prima del tasto **SALVA** trovate l'indicazione "Procedura privata" con inserito in automatico "**SI**" in quanto tutte le procedure comma 1 non prevedono l'apertura di un bando.

**NOTA**: Nel caso di inserimento di un **Nuovo supporto alla didattica** prima del tasto **SALVA** trovate l'indicazione "Procedura privata" dove dovete indicare voi "SI" nel caso di attribuzione diretta oppure "NO" nel caso di apertura di bando.

3. Una volta salvata la procedura, dovete andare nella sezione "Domande" e cliccare su inserisci domanda:

| Procedure<br>Domande                           | Procedure / prova 4                                      | <pre></pre> <pre></pre> |
|------------------------------------------------|----------------------------------------------------------|----------------------------------------------------------------------------------------------------|
| Albo commissari<br>Report commissari<br>Uffici | prova 4 Bozza                                            | Torna alla ricerca                                                                                                    |
|                                                | Cronologia Domande Conservazione  Inserisci domanda      | <ul> <li>≮ Ritorna alla lista</li> <li>☑ Modifica</li></ul>                                                                                                    |
|                                                | Esportazioni Excel:                                      | Chiudi e attribuisci procedura                                                                                                    |
|                                                | Anagrafica completa Anagrafica tranne rinunce/esclusioni | la Duplica procedura                                                                                                    |
|                                                |                                                          | Descrizione:                                                                                                    |

### 4. Compilare il form e salvarlo:

| Procedure Procedure / prova 7<br>Domande | 7 / Domande       |  |
|------------------------------------------|-------------------|--|
| Inserimento d                            | Iomanda           |  |
| I campi segnati con ***                  | sono obbligatori. |  |
| * Cognome:                               |                   |  |
| * Nome:                                  |                   |  |
| * Codice fiscale:                        |                   |  |
| * Citta nasoita:                         |                   |  |
| * Provincia                              |                   |  |
| nasolta:                                 |                   |  |
| * Nazione nasolta:                       |                   |  |
| * Data nacolta:                          |                   |  |
|                                          | (yyyy-MM-dd)      |  |
| * 8esso:                                 | O Maschio         |  |
|                                          | O Fermina         |  |
| Residenza                                |                   |  |
| * Via residenza:                         |                   |  |
| * Citta residenza:                       |                   |  |
| * Provincia                              |                   |  |
| recidenza:                               |                   |  |
| * Cap residenza:                         |                   |  |
| * Nazione<br>residenza:                  |                   |  |
| * Telefono                               |                   |  |
| recidenza:                               |                   |  |
| * Email recidenza:                       |                   |  |
| Peo:                                     |                   |  |
| Piva:                                    |                   |  |
| Allegati                                 |                   |  |
| * Corrigonium vitas                      | Galact fla        |  |
|                                          |                   |  |
| Dichiarazioni                            |                   |  |
| Dottorando:                              | ×                 |  |
| Tipologia di                             |                   |  |
| protectione.                             |                   |  |
|                                          |                   |  |
|                                          | Brive Annulia     |  |
|                                          |                   |  |

# Attribuzione procedura

Una volta compilato e salvato il *form* sulla destra uscirà la seguente schermata e bisognerà cliccare: "Chiudi e attribuisci procedura".

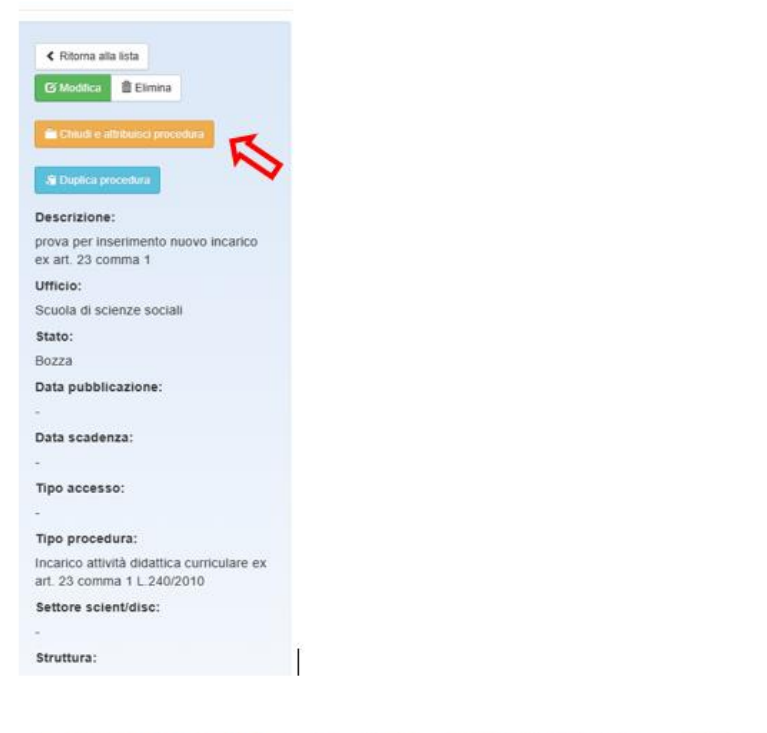

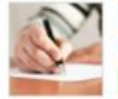

Domanda DAD/codice ins.65802 / AVVISO n.2 a.a. 2020-2021 per lo svolgimento di attività di supporto alla didattica (copia). N°6/2023

Presentata Candidato: CANDIDATO 1!

## Revoca incarico

### Se l'incarico deve essere REVOCATO cliccate sulla domanda del candidato e cliccare su "Revoca incarico".

| Procedure<br>Domande<br>Albo commissari<br>Report commissari<br>Uffici | Domande / Domanda N. 11/2024<br>Domanda N° 11/2024 Presentata Incarico attribuito<br>Procedura: Bando n per attività didattica xy<br>N° di domanda: 11/2024<br>Data presentazione: 19/04/2024 |   |
|------------------------------------------------------------------------|----------------------------------------------------------------------------------------------------|---|
|                                                                        | Attenzione! Il sistema è in fase di test e contiene unicamente dati di prova.                                                                                                    | 7 |
|                                                                        | Bando n per attività didattica xy<br>docenti altri Atenei                                                                                                    |   |
|                                                                        | STRUTTURA: Dipartimento di Economia                                                                                                    |   |
|                                                                        | CORSO DI STUDI: L8697 ECONOMIA AZIENDALE                                                                                                    |   |
|                                                                        | Il sottoscritto chiede di essere ammesso a partecipare alla procedura selettiva sopra descritta.                                                                                              |   |
|                                                                        | Cognome: GIOVANNIELLO                                                                                                    |   |
|                                                                        | Nome: ANTONIA                                                                                                    |   |
|                                                                        | Codice fiscale:                                                                                                    |   |
|                                                                        | Nato a:                                                                                                    |   |
|                                                                        | Provincia: BA                                                                                                    |   |
|                                                                        | Nazione: Italia                                                                                                    |   |
|                                                                        | Nato il:                                                                                                    |   |
|                                                                        | Sesso: f                                                                                                    |   |
|                                                                        | Attualmente residente a: Genova                                                                                                    |   |
|                                                                        | Provincia: GE                                                                                                    |   |
|                                                                        | Indirizzo: via metastasio n.38                                                                                                    |   |
|                                                                        | C.A.P.: 16100                                                                                                    |   |
|                                                                        | Nazione: ITALIA                                                                                                    |   |
|                                                                        | Numero Cellulare: 01020951124                                                                                                    |   |
|                                                                        | Indirizzo di posta elettronica: antonia.giovanniello@unige.it                                                                                                    |   |
|                                                                        | A tal fine, ai sensi degli artt. 46 e 47 del D.P.R. n. 445/2000 e consapevole che chiunque rilascia dichiarazioni mendaci, forma atti falsi o ne fa uso è punito ai sensi del codice penale e |   |

delle leggi speciali in materia.

# Archiviazione

| Solamente quando<br>una procedura                                                                                                    | DAD/codice ins.65802 / AVVISO n.2 a.a. 2020-2021 per lo svolgiment<br>didattica (copia) Chiuse                                                                                                    | o di attività di supporto alla                                                                                                    |
|----------------------------------------------------------------------------------------------------|----------------------------------------------------------------------------------------------------|----------------------------------------------------------------------------------------------------|
| raggiunge lo stato di<br>chiusa (ovvero una<br>volta scaduta) è<br>possibile archiviarla.<br>Il tasto <b>Archivia</b><br><b>procedura</b> compare<br>in automatico | Cronologia       Allegati       Domande       Conservazione         Eventi:       Ultimi 20       ~         09/11/2020       12:00:00 - Utente:       Chiusura presentazione domande         05/11/2020       19:11:02 - Utente: CANDIDATO 1         Presentata domanda N°4/2020       02/11/2020       17:14:28 - Utente:         Aperta procedura       02/11/2020       17:14:19 - Utente: | Chiudi sessione di consultazione Chiudi sessione di consultazione Chiudi sessione di consultazione Chiudi sessione di consultazione Chiudi sessione di consultazione Chiudi sessione di consultazione Chiudi sessione di consultazione di consultazione Chiudi sessione di consultazione di consultazione Chiudi sessione di consultazione di consultazione Chiudi sessione di consultazione di consultazione Chiudi sessione di consultazione di consultazione Chiudi sessione di consultazione di consultazione Chiudi sessione di consultazione Chiudi sessione di consultazione Chiudi sessione di consultazione Chiudi sessione di consultazione Chiudi sessione di consultazione Chiudi sessione di consultazione Chiudi sessione di consultazione Chiudi sessione di consultazione Chiudi sessione Chiudi sessione di consultazione Chiudi sessione Chiudi sessione Ch |
| procedura chiusa:                                                                                                    | 02/11/2020 17:13:52 - Utente:<br>Creata procedura                                                                                                    | pubblica per titoli finalizzata allo<br>svolgimento di attività di supporto alla<br>didattica mediante la stipula di contratti                                                                                                    |

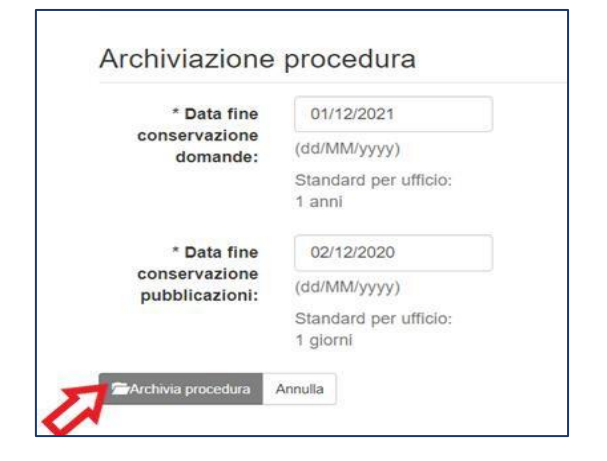

A questo punto, scegliere il periodo di conservazione delle domande e delle pubblicazioni e procedere cliccando su Archivia Procedura

È possibile in ogni momento sia per gli amministratori che per gli esterni consultare l'archivio storico delle procedure online, cliccando su **Consulta archivio delle procedure** dalla homepage del sito:

| Università<br>di Genova                                                                                                  |
|----------------------------------------------------------------------------------------------------|
| 🛕 Attenzionei II sistema è in fase di test e contiene unicamente dati di prova. 🛛 🛛                                      |
| Contratti/Incarichi online - Università degli Studi di Genova                                                            |
| Q SCUOLA POLITECNICA                                                                                                    |
| Q SCUOLA DI SCIENZE MATEMATICHE, FISICHE E NATURALI                                                                      |
| Q SCUOLA DI SCIENZE MEDICHE E FARMACEUTICHE                                                                              |
| Q SCUOLA DI SCIENZE SOCIALI                                                                                              |
| Q SCUOLA DI SCIENZE UMANISTICHE                                                                                          |
| Q CIELI                                                                                                    |
| Q NUOVO UFFICIO                                                                                                    |
| Archivio procedure<br>È possibile consultare lo storico delle procedure online.<br>Consulta l'archivio delle procedure > |

# Export procedure (Excel)

In basso alla schermata di seguito riportata troverete la voce export procedure e vi permetterà di scaricare il file Excel con tutte le procedure da voi attivate:

| Procedure                               |                                                      |                                     |                                     |                           |
|-----------------------------------------|------------------------------------------------------|-------------------------------------|-------------------------------------|---------------------------|
| Tuffi                                   | Attività didattica curricular                        | e ex art. 23 comma 1 L 240/2010     | Attività didattica curriculare ex a | rt. 23 comma 2 L 240/2010 |
|                                         |                                                      |                                     |                                     |                           |
| Attività di s                           | supporto alla didattica                              | Lavoro autonomo ex D.Lgs. 165       | Attività didattica curriculare doci | ente altro Ateneo         |
| Corso inte                              | grativo ex art. 23 comma l                           | 2, L. 240/2010 (ante febbraio 2024) |                                     |                           |
| Cer                                     | ca .                                                 |                                     |                                     |                           |
| 🔒 🔛                                     | rova 5 Chiusa Inoa                                   | loo attribuito                      |                                     |                           |
| TTTTT S                                 | cadenza: 16/04/2024 11:5                             | 2:09                                |                                     | Domande presentate        |
|                                         | est campo importo to                                 | tale Aparta                         |                                     |                           |
| ни н                                    | ubblicazione: 11/04/2024                             |                                     |                                     |                           |
| s s                                     | cadenza: 09/05/2024 16:1                             | 0:14                                |                                     | Domande presentate        |
|                                         | rova 3 settore comm                                  | a 1 (Copia) Bozza Incertoo          | attribuito                          |                           |
| 100 C                                   | ubblicazione: 21/03/2024                             |                                     |                                     |                           |
| 5                                       | Gadenza: 21/03/2024 12:1                             | 4.00                                |                                     |                           |
| <b>→</b>                                | ando per insegname                                   | nto Economia del settore n          | on profit Chlusa                    |                           |
|                                         | ubblicazione: 28/03/2024<br>cadenza: 28/03/2024 12:3 | 1:59                                |                                     | Domande presentate        |
|                                         | I C D I Dando por in                                 | connamento Economia del             | cottoro pop profit oburs            |                           |
| 1 i i i i i i i i i i i i i i i i i i i | ubblicazione: 28/03/2024                             | segnamento Economia dei             | Settore non pront Chura             |                           |
| S ALLER S                               | cadenza: 28/03/2024 11:5                             | 5:59                                |                                     | Domande presentate        |
| OP                                      | rova 4 Bozza                                         |                                     |                                     |                           |
|                                         | ubblicazione:                                        |                                     |                                     |                           |
| S                                       | cadenza:                                             |                                     |                                     |                           |
|                                         | rova 3 settore comm                                  | E 1 Chiusa Incarico attribuit       | 0                                   |                           |
| 111 T                                   | ubblicazione: 21/03/2024                             | 4-60                                |                                     | Domanda presentale        |
|                                         |                                                      | _                                   |                                     |                           |
| 1 P                                     | rova 2 settore Chlus                                 | 3                                   |                                     |                           |
| WIN S                                   | cadenza: 20/03/2024 12:2                             | 5:40                                |                                     | Domande presentate        |
|                                         | (0)/2 Oblura Jacardo                                 | n effethetin                        |                                     |                           |
| 100 B                                   | ubblicazione: 20/03/2024                             | o attribuito                        |                                     |                           |
| S ALLER S                               | cadenza: 20/03/2024 11:5                             | 9:15                                |                                     | Domande presentate        |
| P                                       | rova comma 1 (copia                                  | Chiusa Incarico attribuito          |                                     |                           |
| 1 1 1 1 1 1 1 1 1 1 1 1 1 1 1 1 1 1 1   | ubblicazione:                                        |                                     |                                     |                           |
| S                                       | cadenza:                                             |                                     |                                     | Domande presentate        |

# Accesso lato CANDIDATO

Per presentare una candidatura è necessario autenticarsi nella piattaforma. Le modalità di autenticazione sono essenzialmente tre:

|             | Accedi                                                                        |
|-------------|-------------------------------------------------------------------------------|
|             | Per presentare domande Amministratore  Per presentare domande  ENTRA CON SPID |
| UNIVERSITÀ  | O UNEPASS                                                                     |
| DEGLI STUDI | Se non hai ne SPID ne UNIGEPASS e sei registrato ACCEDI:<br>Email             |
| DI GENOVA   | Password                                                                      |
|             | Accedi Annulla                                                                |
|             | Hai dimenticato la password?                                                  |
|             | Se non hal ancora un account utente sul sistema, REGISTRATI                   |

• tramite **UniGEPASS** → cliccare sul relativo tasto blu/arancione e inserire le proprie credenziali

• tramite **SPID** → cliccare sul relativo tasto blu/arancione, scegliere il provider utilizzato e accedere inserendo i pin richiesti

 tramite Registrazione alla piattaforma incarichi → se non si è ancora registrati cliccare su REGISTRATI in basso e compilare il *form* di registrazione.

Inserire tutte le informazioni richieste nel *form* di compilazione e al termine cliccare su **Registrati**. Dopo alcuni minuti, arriverà sulla casella di posta dell'indirizzo indicato una mail (da <u>noreply@unige.it</u>) con la conferma della registrazione. Si raccomanda di controllare sempre anche la cartella dello Spam.

|             | Registrati                                                                                                    |
|-------------|----------------------------------------------------------------------------------------------------|
| UNIVERSITÀ  | * Email:                                                                                                    |
| DEGLI STUDI | * Password:                                                                                                    |
| DI GENOVA   | (Scegliere una password dedicata a questo sistema. La password<br>deve contenere almeno 8 caratteri e almeno un numero o un<br>simbolo) |
|             | Dati anagrafici                                                                                                    |
|             | Nome:                                                                                                    |
|             | Cognome:                                                                                                    |
|             | Per le donne Indicare II cognome da nublie                                                                                              |
|             | * Nazionalità:                                                                                                    |
|             | Straniera                                                                                                    |

Una volta effettuata la registrazione il candidato accede alla piattaforma e clicca sulla procedura di suo interesse scegliendo dalla lista. Una volta dentro, si presenterà la pagina di visualizzazione pubblica della procedura (con le informazioni necessarie e gli allegati):

| Attenzionet il satema è in han di test e contene uncamento dati di prova                                                                                                    |                                                                                                    |
|----------------------------------------------------------------------------------------------------|----------------------------------------------------------------------------------------------------|
| SCUOLA DI SCIENZE SOCIALI                                                                                                    | Benvenuto ANTONIA GIOVANNIELLO                                                                                                  |
| Contells  Mostra anche procedure chluse Dipartimento di Economia                                                                                                    | Funzionalità del sistema.  Accedi alla sozione candidate >  Alta fine della sessione di lavoro puoi disconnetterti dal sistema: |
| Arou per (insegnamento economia aziendale (copia) Sodeixoz 2404/2024 10 40 33 ora italiana<br><u>execcentovacenta</u><br>bando n. del per attività didattica curiculare "Economia aziendale"      Mostira anche procedure chiuse | Log out                                                                                                    |

| Prova per                                | insegnamento economia aziendale (copia)                              |                                                        |
|------------------------------------------|----------------------------------------------------------------------|--------------------------------------------------------|
| Corso di<br>Studi:                       | L 8697 ECONOMIA AZIENDALE                                            | Allegati                                               |
| Insegnamento:                            | 74715 ECONOMIA AZIENDALE                                             | Allegato_a                                             |
| Descrizione:                             | bando n. del per attività didattica curriculare "Economia aziendale" | <ul> <li>Descrizione e requisiti richiesti.</li> </ul> |
| Data pubblicazione:                      | 23/04/2024                                                           |                                                        |
| Data<br>scadenza:                        | 24/04/2024 10:40:33 ora italiana                                     |                                                        |
| Tipo<br>procedura:                       | Attività didattica curriculare ex art. 23 comma 2<br>L.240/2010      |                                                        |
| Struttura:                               | DIEC                                                                 |                                                        |
| Posti<br>disponibili:                    | 1                                                                    |                                                        |
| Cfu:                                     | 10                                                                   |                                                        |
| Ore:                                     | 60                                                                   |                                                        |
| Ssd:                                     | secs_s/01                                                            |                                                        |
| Periodo<br>Svolgimento<br>Prestazione:   | 1° semestre                                                          |                                                        |
| Competenze<br>Richieste ai<br>Candidati: |                                                                      |                                                        |
| Importo lordo<br>a persona:              | 50,00                                                                |                                                        |
| Importo totale<br>Iordo<br>struttura:    | 4050,00                                                              |                                                        |

Cliccare sul tasto in basso +Presenta una domanda per questa procedura

Una volta cliccato vi troverete la seguente schermata e potrete iniziare la compilazione della domanda. Quest'ultima è suddivisa in quattro sezioni.

| Procedura: Prov<br>Scadenza prese             | 1 DOZZA<br>a per insegnamento economia aziendale (copia<br>ntazione: 24/04/2024 10:40:33 ora italiana | a Cancella questa domand                                            |
|-----------------------------------------------|----------------------------------------------------------------------------------------------------|---------------------------------------------------------------------|
| Dati personal                                 | li Dichiarazioni Allegati Presentaz                                                                   | ione Istruzioni                                                     |
| Cognome:                                      | GIOVANNIELLO                                                                                          | Compilare i campi con i propri dati<br>personali.                   |
| Nome:                                         |                                                                                                    | Premere il bottone in fondo alla pagina                             |
| Codice                                        |                                                                                                    | per salvare i dati inseriti.                                        |
| Nato a:                                       | Grumo Appula                                                                                          | sulla scheda 'Dichiarazioni' per<br>proseguire con la compilazione. |
| Provincia:                                    | BA                                                                                                    |                                                                     |
| Nazione:                                      |                                                                                                    | Contatti                                                            |
| Nato il:                                      | 23/09/1980                                                                                            |                                                                     |
| Sesso:                                        | Femmina                                                                                               |                                                                     |
| Residenza                                     |                                                                                                    |                                                                     |
| * Indirizzo:                                  | via metastasio n.38                                                                                   |                                                                     |
| * Comune:                                     | Genova                                                                                                |                                                                     |
| Provincia:                                    | GE                                                                                                    |                                                                     |
| * C.A.P.:                                     | 16100                                                                                                 |                                                                     |
| * Nazione:                                    | ITALIA                                                                                                |                                                                     |
| * Numero<br>Cellulare:                        | 01020951124                                                                                           |                                                                     |
| * Indirizzo                                   | antonia.giovanniello@unige.it                                                                         |                                                                     |
| elettronica:                                  |                                                                                                    |                                                                     |
| Indirizzo di                                  |                                                                                                    |                                                                     |
| posta<br>elettronica<br>certificata<br>(PEC): |                                                                                                    |                                                                     |
| Partita iva:                                  |                                                                                                    |                                                                     |
|                                               |                                                                                                    |                                                                     |

:1 Dati personali: in questa se candidato ritroverà le info già inserite in fase di regist dovrà inserire i dettagli rel residenza.

ATTENZIONE: al termine d sezione cliccare sempre su Salva i dati inseriti

posta elettronica: Indirizzo di posta elettronica certificata (PEC):

| i registrazione e  | Dati personali Dichiarazioni | Allegati Presentazione |                                                                                                    |
|--------------------|------------------------------|------------------------|----------------------------------------------------------------------------------------------------|
| agli relativi alla | Cognome: 1                   |                        | Istruzioni<br>Compilare i campi con i propri dati                                                              |
|                    | Nome: CANDIDATO              |                        | Premere il bottone in fondo alla pagin<br>per salvare i dati inseriti.                                         |
| nine di ogni       | fiscale:<br>Nato a: Genova   |                        | Completati i dati personali, fare click<br>sulla scheda 'Dichiarazioni' per<br>proseguire con la compilazione. |
| pre sul tasto      | Provincia: GE                |                        |                                                                                                    |
|                    | Nazione: Italia              |                        | Per Informazioni rivolgersi a<br>mail: didattica.politecnica@unige.it                                          |
|                    | Sesso: Maschio               |                        | sportello telefonico: dal lunedi al<br>venerdi ore 9-15                                                        |
|                    | Residenza                    |                        |                                                                                                    |
|                    | * Indirizzo:                 |                        |                                                                                                    |
|                    | Campo obbligatorio           |                        |                                                                                                    |
|                    | Comune:                      |                        |                                                                                                    |

Dichiarazioni: in questa sezione il candidato dovrà spuntare o inserire alcune dichiarazioni obbligatorie e facoltative ai fini della presentazione della domanda. Le dichiarazioni obbligatorie vengono segnalate in rosso e con l'asterisco, mentre quelle facoltative sono inserite in riquadri neri.

Allegati: in questa sezione è richiesto di caricare il documento di identità, il curriculum vitae ed è possibile allegare fino a cinque pubblicazioni diverse.

| Domanda in bozza<br>Procedura: N 5 POSTI OPERATORE TECNICO - CAT B DA ASSEGNARE: N 3 ALLA CUR DI MI                                    |                                        | Tancella questa doman   |
|----------------------------------------------------------------------------------------------------|----------------------------------------|-------------------------|
| CUR DI VARESE - S.C. NUE 112                                                                                                    |                                        |                         |
| scadenza presentazione: 01/05/2021 00:00:00 ora italiana                                                                               |                                        |                         |
| Dati personali Dichiarazioni Allegati Presentazione                                                                                    | Istruzioni                             |                         |
| A tal fine, ai sensi degli artt. 46 e 47 del D.P.R. n. 445/2000 e consapevole che chiunque                                             | Compilare le dichiarazioni.            |                         |
| rilascia dichiarazioni mendaci, forma atti falsi o ne fa uso è punito ai sensi del codice penale e<br>delle leggi speciali in materia. | l riquadri eviden                      | ziati col bordo nero    |
| DICHIARA                                                                                                    | facoltative.                           | a dichiarazioni         |
|                                                                                                    | Premere il botto                       | ne in fondo alla pagina |
| di essere nato in data e luogo riportati nella sezione dati personali;                                                                 | per salvare le dichiarazioni inserite. |                         |
| Dichiarazione obbligatoria                                                                                                    | Sulla scheda 'Allegati' per proseguire |                         |
|                                                                                                    | con la compilazi                       | one.                    |
| di essere residente nel luogo riportato nella sezione dati personali;                                                                  | La selezione dei                       | campi nella sezione     |
| Dichiarazione obbligatoria                                                                                                    | UICHIARAZION<br>un'autocertificaz      | equivale ad<br>ione.    |
|                                                                                                    | Desistence                             | single and a            |

| omanda in bozza                                         | i Cancella questa domanda                                               |
|---------------------------------------------------------|-------------------------------------------------------------------------|
| rocedura: N. 5 POSTI OPERATORE TECNICO - CAT. B, DA A   | SEGNARE: N. 3 ALLA CUR DI MILANO E N. 2 ALLA                            |
| UR DI VARESE - S.C. NUE 112                             |                                                                         |
| cadenza presentazione: 01/05/2021 00:00:00 ora italiana |                                                                         |
| $\sim$                                                  |                                                                         |
| Dati personali Dichiarazioni Allegati Presentaz         | Istruzioni                                                              |
| <ul> <li>documento di identità</li> </ul>               | Caricare un allegato alla volta                                         |
| Nessun allegato caricato Dichiarazionil."allegato è obb | utilizzando il riquadro "Caricamento<br>allegati".                      |
| curriculum vitae                                        | Per esigenze di pubblicazione la                                        |
| Nessun allegato caricato Dichiarazionil."allegato è obb | dimensione masssima per il CV è                                         |
| pubblicazioni                                           | 1Mega, non devono formare oggetto di                                    |
| Nessun allegato caricato                                | pubblicazione dati sensibili (recapiti                                  |
|                                                         | personali, codice fiscale, firma<br>autografa, ecc. ) per essere idoneo |
| Coricomente ellegati                                    | alla pubblicazione ai sensi dell'art.15                                 |
| Cancamento allegati                                     | del Digs. n. 33/2013.                                                   |
|                                                         | Sono pertinenti le informazioni                                         |
| * Tipo - Seleziona tipo V                               | professionali, le esperienze lavorative                                 |
| unegato.                                                | (ed es. gli incarichi ricopeerti), nonchè                               |
| * Seleziona 🗁                                           | ulteriori informazioni di carattere                                     |
| allegato                                                | professionale ( ad es. conoscenze                                       |
| aggiungere:                                             | tecnologie, la partecipazione a                                         |
|                                                         | convegni o seminari, la redazione di                                    |
| Carica allegato                                         | pubblicazioni da parte dell'interessato).                               |
|                                                         | Onthe Investor Distribution in the                                      |

Presentazione: in questa sezione viene presentata la panoramica delle informazioni inserite nella domanda.

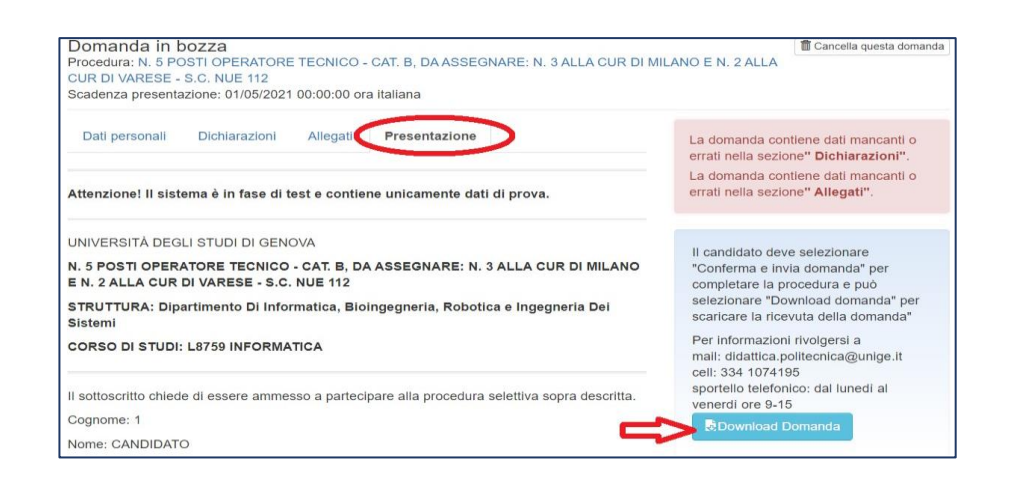

A destra nel riquadro rosso vengono segnalate eventuali dati mancanti che devono essere inseriti. Nel riquadro blu invece cliccando sul tasto **Download Domanda** è possibile scaricare un PDF con i dettagli della domanda compilata.

Per inviare la domanda occorre spuntare la voce *I dati sopra riportati sono corretti* e cliccare sul tasto **Conferma e invia domanda** al fondo della sezione Presentazione

Verificare attentamente i dati! Dopo la presentazione, la domanda non sarà più modificabile.

✓ I dati sopra riportati sono corretti

Conferma e invia domanda

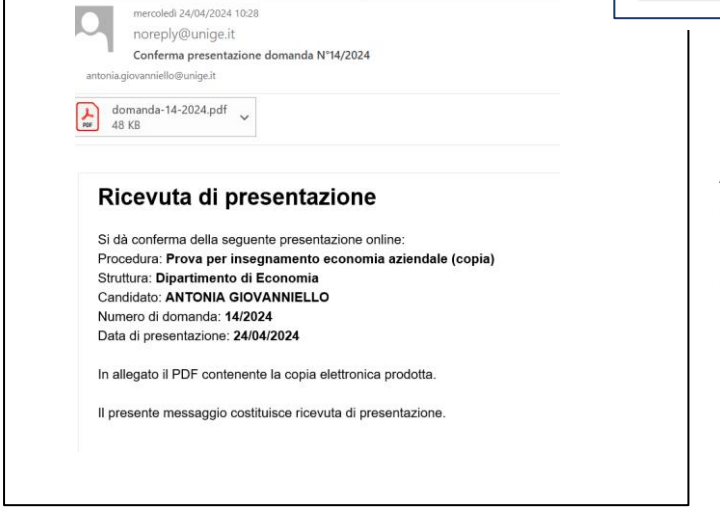

A questo punto arriverà una mail di conferma dall'indirizzo <u>noreply@unige.it</u> all'indirizzo di posta indicato con in allegato il pdf della domanda inoltrata:

Per visualizzare tutte le domande presentate e in bozza, il candidato dovrà cliccare sul tasto **Accedi alla sezione candidato** dalla pagina iniziale

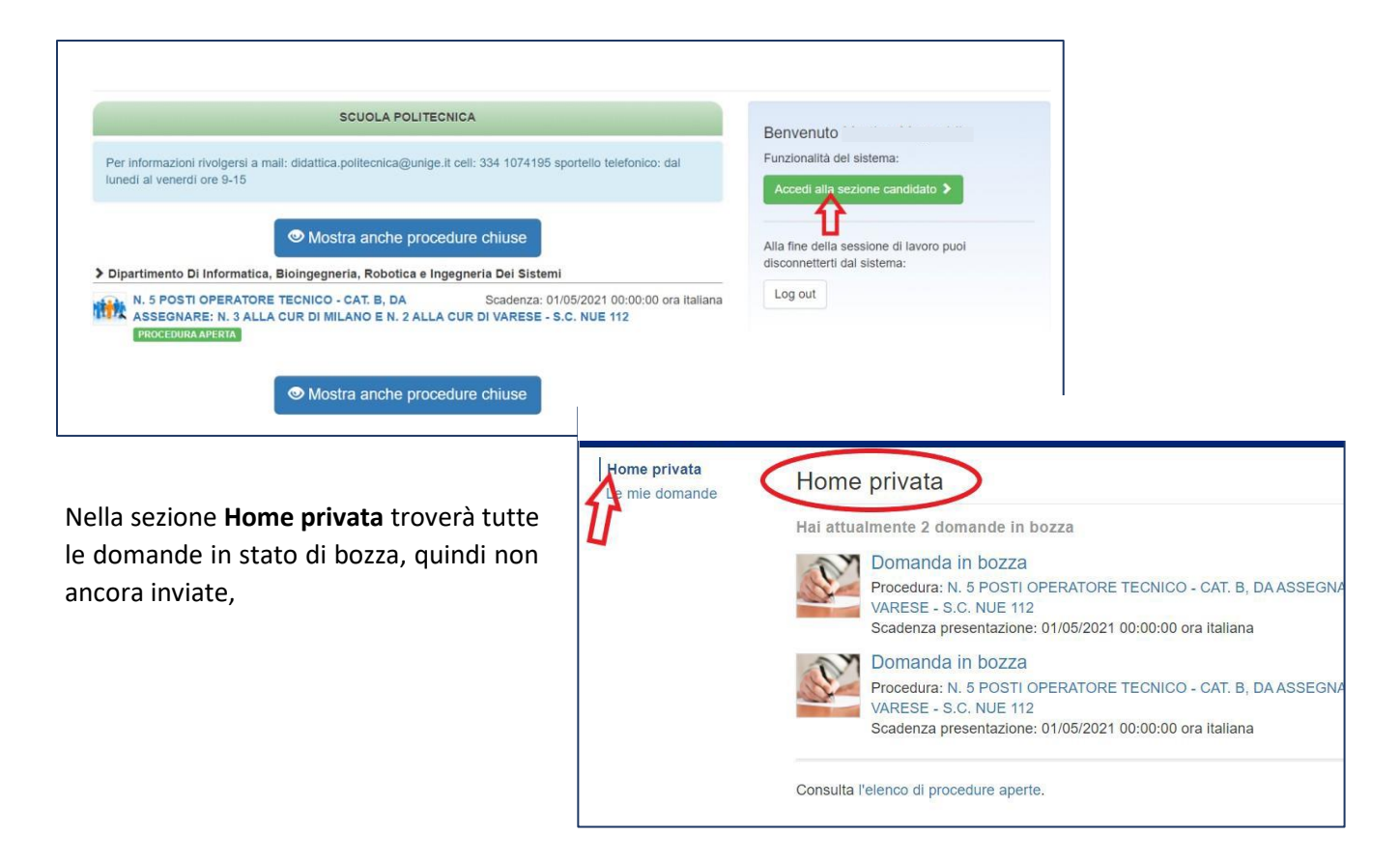

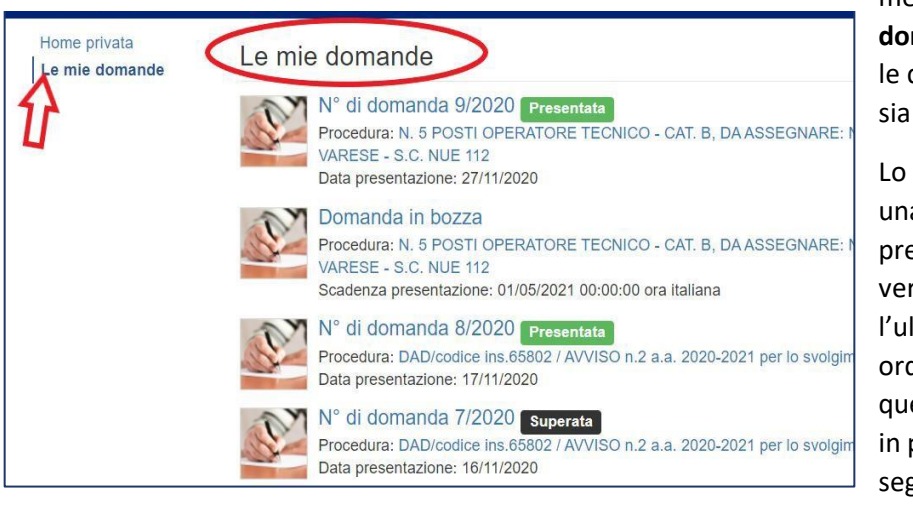

mentre nella sezione. **Le mie domande** potrà visualizzare tutte le domande, sia quelle in bozza, sia quelle inviate e superate.

Lo stato *Superata* indica che per una stessa procedura sono state presentate due o più domande: verrà presa in considerazione solo l'ultima domanda presentata in ordine di tempo, mentre tutte quelle precedenti saranno visibili in piattaforma e verranno segnalate con lo stato di Supera.

### Funzione Gestisci esclusione/rinuncia (lato Amministratore)

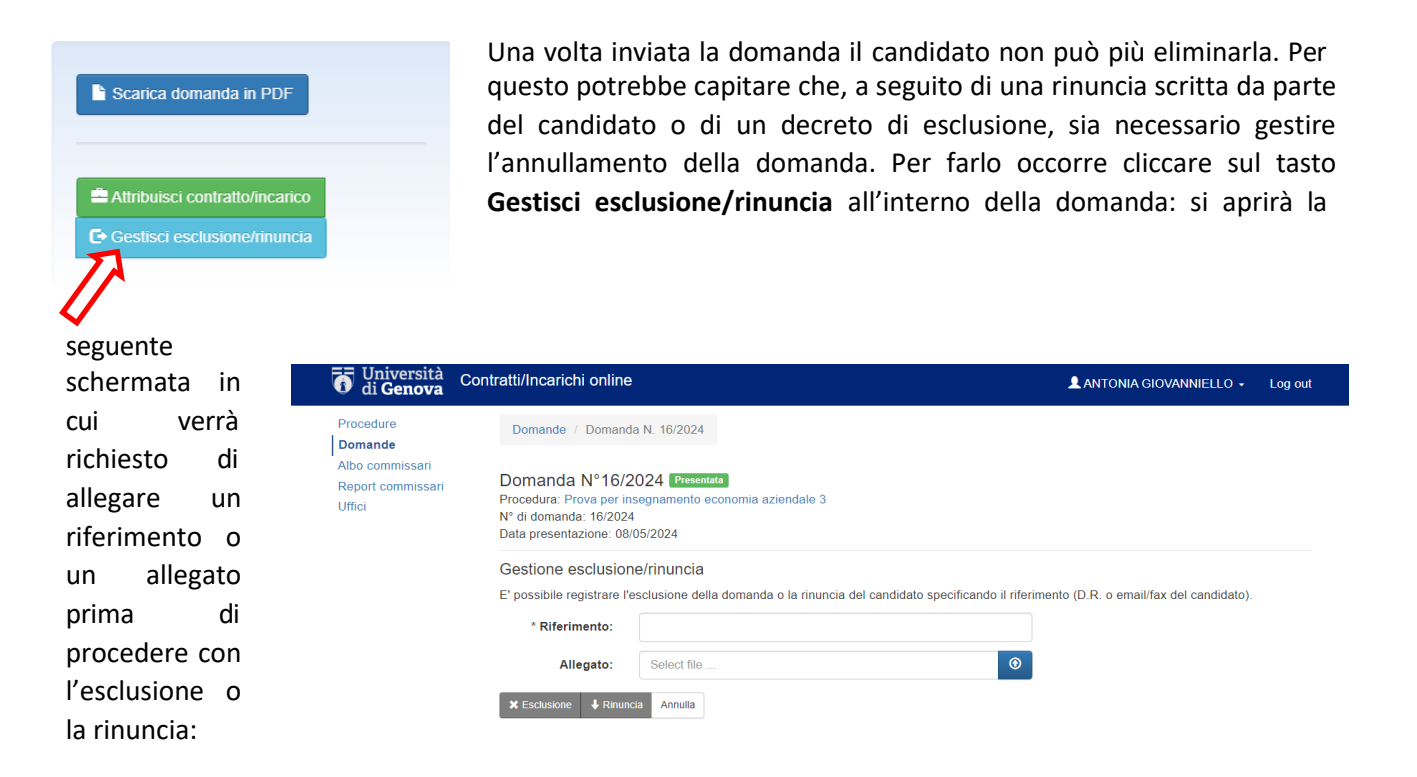